# Настройка средств оплаты

- Порядок вывода средств оплаты на экране кассира
- Ограничение максимальной суммы оплаты, которую может ввести кассир
- Быстрый выбор средства оплаты на клавиатурной кассе
- Автозапуск средства оплаты
- Выборочная регистрация номеров купюр
- Разделение способов оплаты для разных режимов работы кассы-весов "Белфаст"

Перечень средств оплаты, которые могут быть применены на кассе, определяется в настройках кассового сервера по адресу: Магазин – Типы касс. Нужно выбрать тип кассы и нажать кнопку Настройки:

| ≡ Э Э УКМ5              | Магазин Тестировщиков №1 | 🗛 Администратор 🔅                     |
|-------------------------|--------------------------|---------------------------------------|
| 🔲 Монитор 🗸 🗸           | Типы касс                | 🟦 удалить 🗳 настройки 🥒 редактировать |
| Cuereue                 | Имя Добавить             | Сохранить Г Клонир чать               |
| ККТ                     | g.gabibova_startreck     | Название e.savinov_quartz             |
| ми                      | g.gabibova_guartz        |                                       |
| ••••                    | y.boychenko_strteck      |                                       |
| 🕥 Магазин 🗸 🗸           | y.boychenko_quarz        |                                       |
| Описание                | hermes_old               |                                       |
| Кассы                   | hermes_new               | Тип кассы Касса ~                     |
| Типы касс               | dp-kiosk                 | Используется E.SAVINOV_QUARTZ         |
| 듣 Справочники <         | e.savinov_quartz         |                                       |
| 🚫 Ограничения продажи 🔇 | Балфаат 20               | Уантаги #аll                          |

Необходимо найти файл payment.conf (services\payment\payment.conf). Раскомментированные средства оплаты будут доступны на кассах данного типа:

| ≡ Эें ЖМ5 <sup>Маг</sup>                                                                                                    | азин Тестировщиков №1 |             | 🗛 Администратор 🛞                                                                                                    |
|----------------------------------------------------------------------------------------------------|-----------------------|-------------|----------------------------------------------------------------------------------------------------|
| Монитор          Магазин       ✓         Описание       ✓         Кассы       ✓         Типы касс       ✓         Справочники       <         Ограничения продажи       <         Обрудование          Оперсонал       <         Кассиры          Продажи          Пицензирование       ✓         Отчеты       ✓ | Hactpoiku tunos kacc  | <pre></pre> | ▲ ИМПОРТ • СОХРАНИТЬ • ОХРАНИТЬ • ОХРАНИ |

То есть, если на кассе планируется использовать, например, банковские терминалы процессинга Сбербанк и/или Аркус-2 и т.п., то необходимо раскомментировать соответствующие файлы конфигурации и сохранить файл. Например:

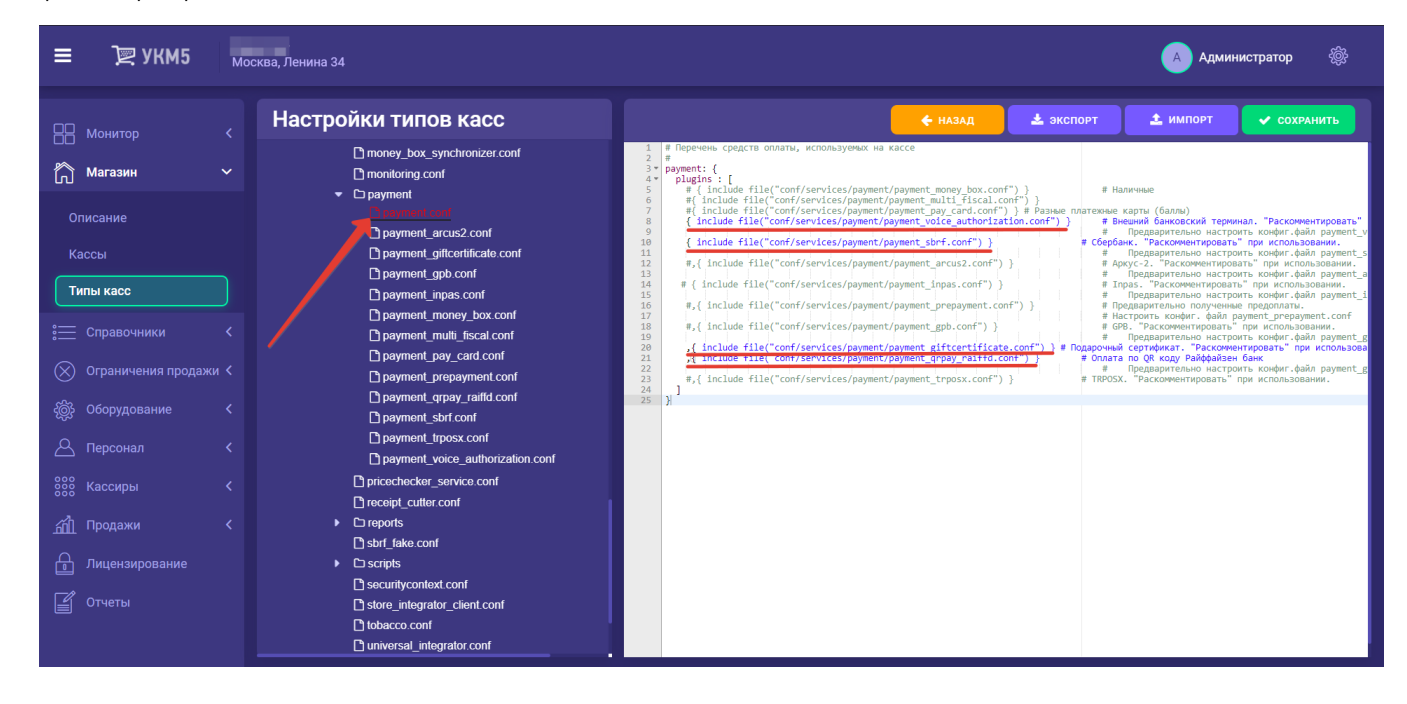

≡ Москва, Ленина 34 🖳 УКМ5 А Администратор Настройки типов касс 🛓 экспорт 🔔 импорт money\_box\_synchronizer.conf Магазин nonitoring.conf # Hanwuuuu D payment ьно настроить конфиг.файл раут Inavment\_arcus2 conf Предвари "Раскомментировать" при использовании едварительно настроить конфиг.файл рау ent\_sbrf.conf") } payment\_giftcertificate.conf payment\_gpb.conf Типы касс Payment inpas.conf # { include file("conf/services/navment/nav Davment money box.conf гроить конфиг, файл рау #,{ include file("conf/services/payment/payment gpb.conf") зать" при payment\_multi\_fiscal.conf # ортификат. настр # Оплата по QR коду Райффайзен # Предварительно настр отментировать" льно настроить конфиг вать" при ис payment\_pay\_card.conf оить конфиг.файл ра Payment prepayment.con include file("conf/ payment\_qrpay\_raiffd\_\_\_nf ැමී Оборудование payment\_sbrf.conf payment trposx.conf Payment voice authorization.com P pricechecker service.conf receipt\_cutter.conf Preports Pisbrf fake.conf C scripts securitycontext.conf store\_integrator\_client.conf tobacco.conf universal\_integrator.conf

При этом, необходимо убедиться, что файлы, записи о которых раскомментированы, как таковые, присутствуют в разделе services/payment, например:

По умолчанию, в файле payment.conf (services/payment/payment.conf) определено только одно средство оплаты – наличные (payment\_money\_box.conf (services/payment/payment\_money\_box.conf)).

Если на кассе предполагается приём оплаты покупок через банковский терминал не подключенный к кассе, то в payment.conf (services\payment\payment.conf) необходимо раскомментировать строку с payment\_voice\_auth orization.conf (services\payment\payment\payment\payment\payment\payment)

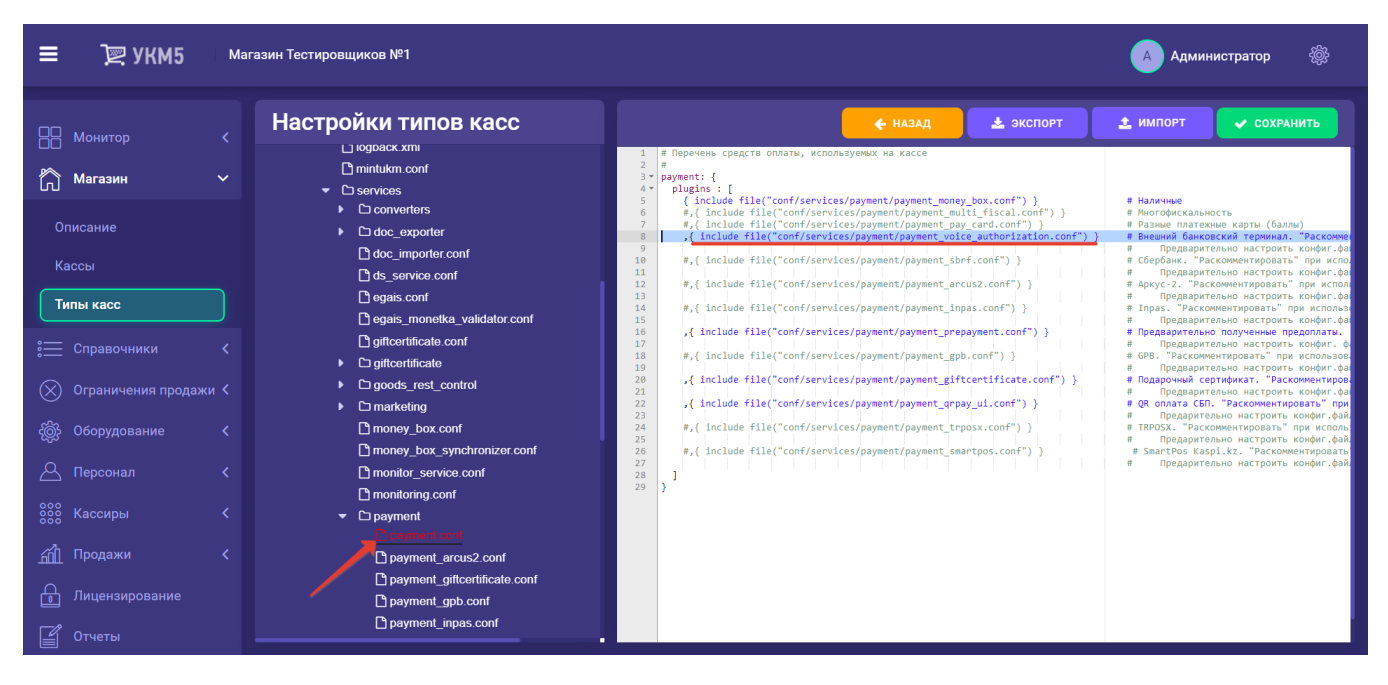

Название средства оплаты определяется в непосредственно конфигурационном файле данного средства оплаты в параметре **пате**. Его можно изменить. Другие параметры в этих файлах изменять не рекомендуется:

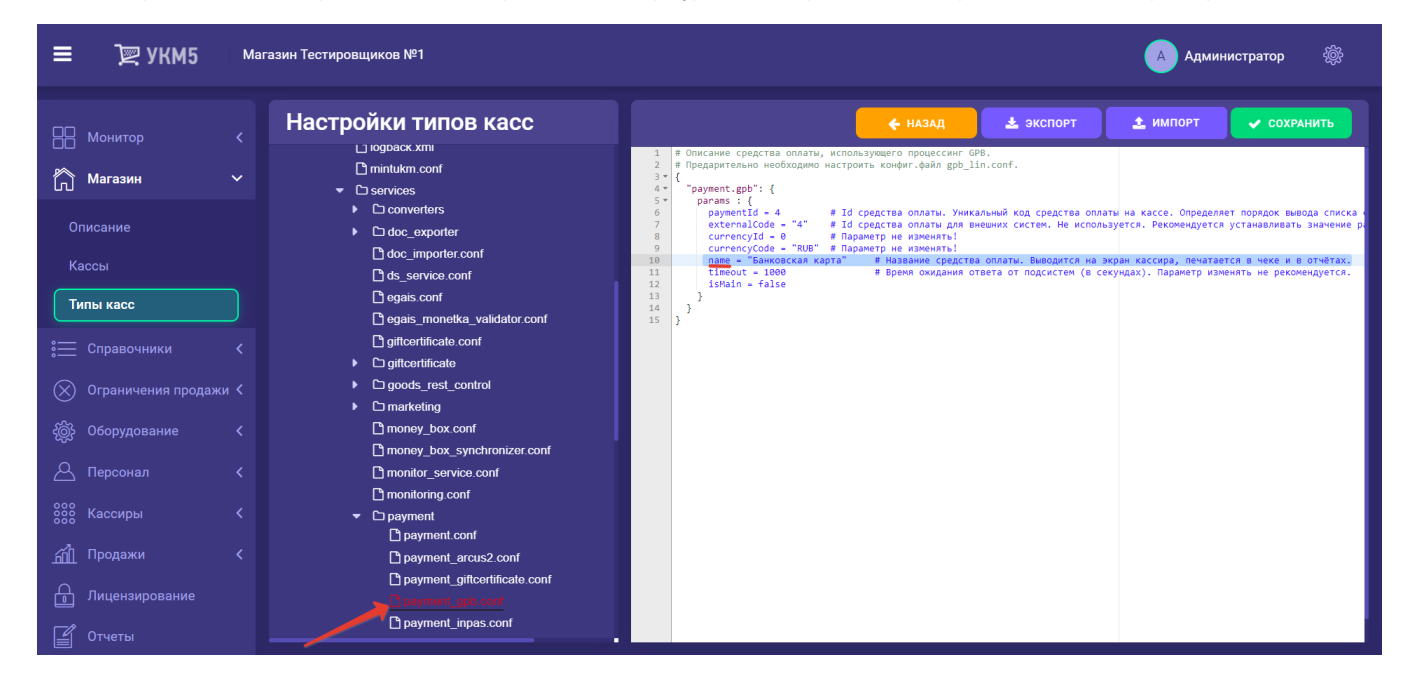

При создании новых средств оплаты следует иметь в виду следующее:

- Параметр changeAllowed разрешает или запрещает кассиру указывать сумму, бОльшую, чем неоплаченный остаток суммы чека. БОльшая сумма предполагает необходимость выдачи кассиром сдачи. Очевидно, что с дача возможна только для средства оплаты Наличные. Именно таким образом установлено значение данного параметра в настройках по умолчанию:

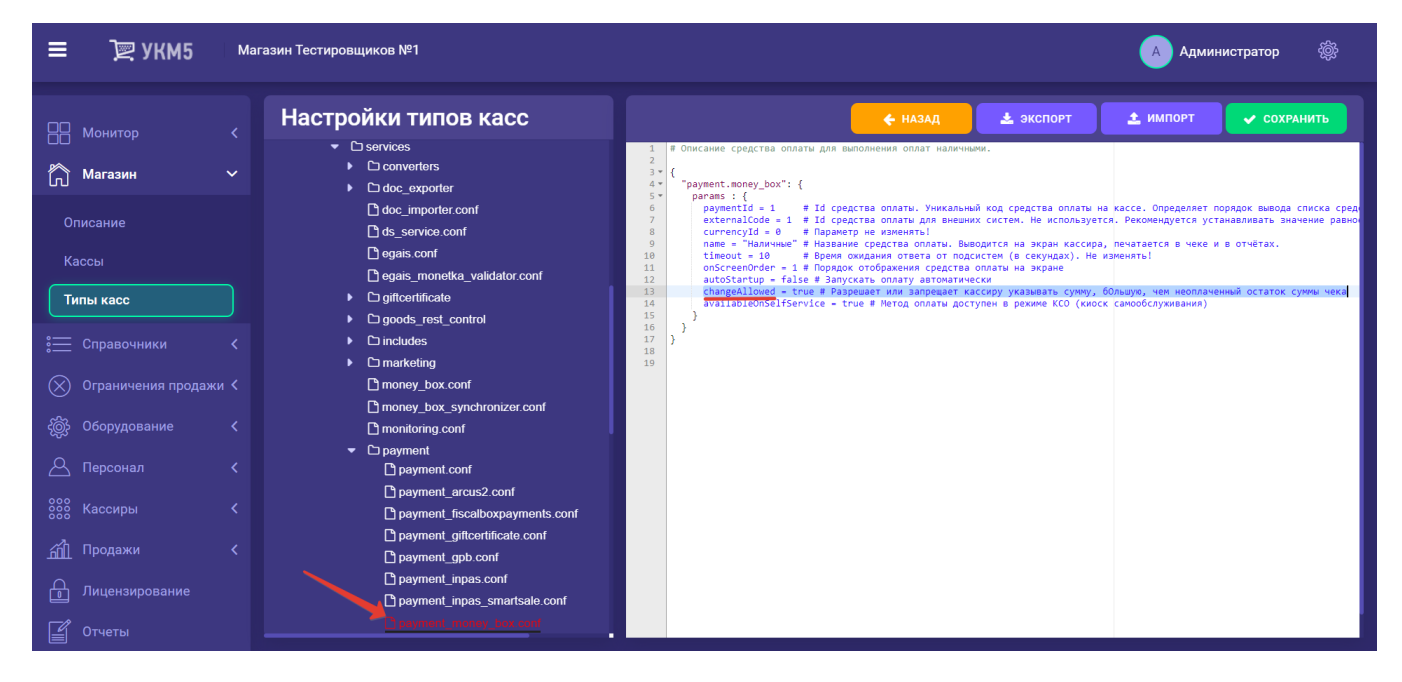

- Параметр returnByCashForbidden разрешает или запрещает кассиру делать возврат наличными сумм, оплаченных определенным средством оплаты. Данный параметр отражает запрет Центрального банка возврата наличными сумм, оплаченных банковскими картами. В настройках по умолчанию параметр установлен в правильные значения, например:

| ≡ Э्र УКМ5 <sup>Маг</sup>                                                                                                    | °азин Тестировщиков №1                                                                                                    | 🔥 Администратор 🛛 🆓                                                                                                    |
|----------------------------------------------------------------------------------------------------|----------------------------------------------------------------------------------------------------|----------------------------------------------------------------------------------------------------|
| Монитор            Магазин            Описание            Кассы            Типы касс            Справочники            Описание            Кассы            Описание            Кассы            Оправочники            Оборудование            Персонал            Массиры            Порадажи            Лицензирование            Отчеты | Hactpoňku tunos kacc<br>- Dervices<br>- Dervices<br>- Documenters<br>- Documenters<br>- Doc | <pre>     Add    Add</pre> |

Все выполненные настройки необходимо сохранить.

## Порядок вывода средств оплаты на экране кассира

Порядок вывода средств оплаты на экране кассира регулируется путем присвоения каждому из используемых в магазине средств оплаты порядкового номера. Для этого необходимо открыть конфигурационный файл с настройками каждого средств оплаты из числа используемых в магазине. Данные файлы хранятся на кассовом сервере по адресу: Магазин – Типы касс, где необходимо выбрать тип кассы и нажать кнопку Настройки:

| ≡ ोे छ УКМ5 маг         | азин Тестировщиков №1 |              | 🗛 Администратор 🔅           |
|-------------------------|-----------------------|--------------|-----------------------------|
| 📙 Монитор 🗸 🗸           | Типы касс             | 💼 удалить    | 🔹 настройки 🥜 редактировать |
| 0                       | Имя Добавить          |              | С клонир зать               |
| ККТ                     | g.gabibova_startreck  |              | e.savinov_quartz            |
| ми                      | g.gabibova_guartz     |              |                             |
|                         | y.boychenko_strteck   |              | e.savinov_quartz            |
| 🎧 Магазин 🗸 🗸           | y.boychenko_quarz     |              |                             |
| Описание                | hermes_old            |              |                             |
| Кассы                   | hermes_new            |              | Kacca ×                     |
| Типы касс               | dp-kiosk              | Используется | E.SAVINOV_QUARTZ            |
| Справочники <           | e.savinov_quartz      | на кассах    |                             |
| 🛞 Ограничения продажи < | Forman 20             | Υριιτογια    | #all                        |

Файлы с настройками средств оплаты, используемых в магазине, хранятся в появившемся на экране иерархическом древе по адресу: services\payment. В этой папке нужно выбрать и открыть (нажать на его название в иерархическом древе) каждый интересующий файл. Например, если в магазине чаще всего платят картами Сбербанка, то для чтобы вывести данный вид оплаты первым в списке на экране кассира, нужно открыть файл с настройками оплаты картами Сбербанка:

| ≡ Эू укм5 л                                                                                                    | енина 3                | 🗛 Администратор 🛛 🎡 |
|----------------------------------------------------------------------------------------------------|------------------------|---------------------|
| Монитор         ~           Система         .           ККТ         ~           Описание         ~           Кассы         .           Типы касс         .           Справочники         .           Оприсание         .           Кассы         .           Справочники         .           Осрудование         .           Оперсонал         .           Кассиры         .           Персонал         .           Продажи         .           Лицензирование         . | Hactpoikur turnob kacc | <pre></pre>         |

Порядковый номер вывода средства оплаты на экран указывается как значение параметра onScreenOrder:

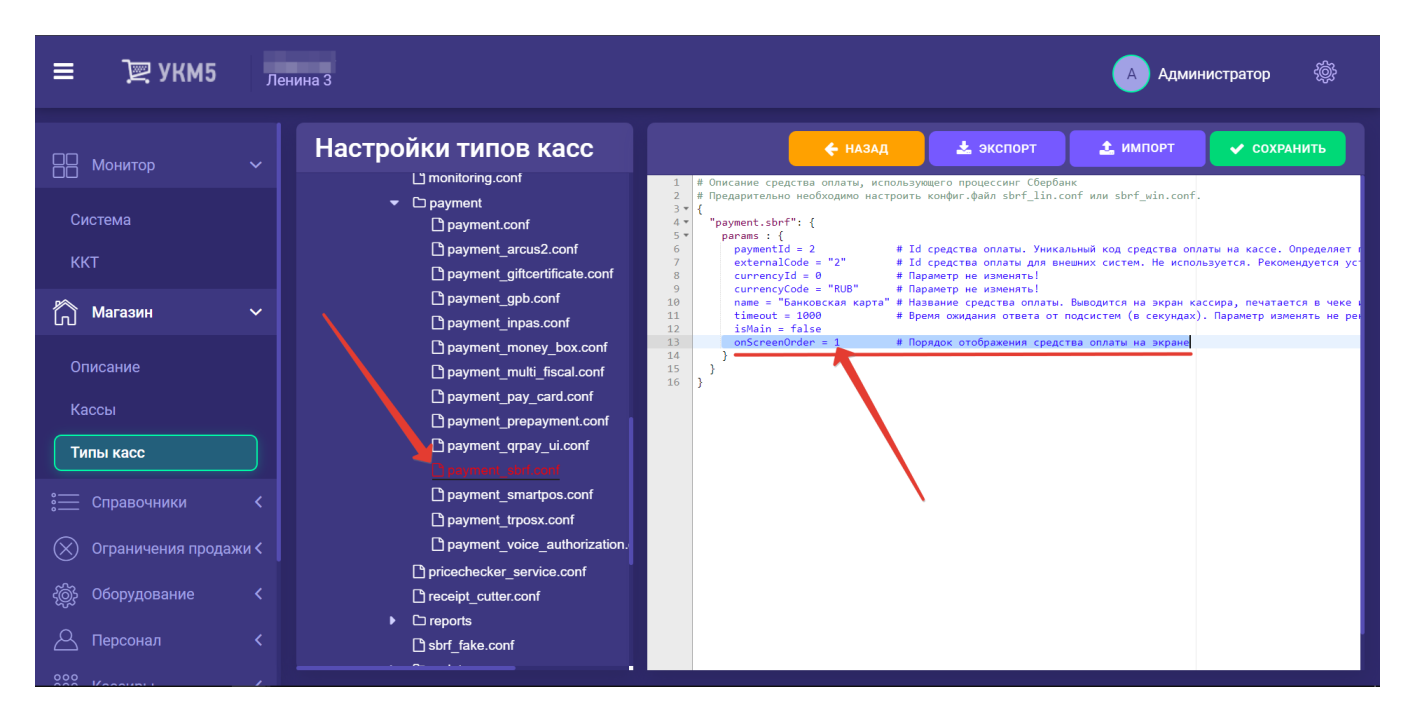

Выполненную настройку необходимо сохранить, после чего нужно поочередно открыть конфигурационные файлы с настройками всех остальных средств оплаты в магазине, и присвоить каждому из них через значение параметра **onScreenOrder** соответствующий порядковый номер вывода на экран кассира – а потом сохранить каждую из настроек.

#### Ограничение максимальной суммы оплаты, которую может ввести кассир

Ограничение устанавливается на кассовом сервере по адресу: Магазин – Типы касс. Нужно выбрать тип кассы и нажать кнопку Настройки:

| ≡ Э्र УКМ5 мага         | азин Тестировщиков №1 |              | 🗛 Администратор 🔅           |
|-------------------------|-----------------------|--------------|-----------------------------|
| 🕂 Монитор 🗸 🗸           | Типы касс             | 💼 удалить    | 🔹 настройки 🎤 редактировать |
|                         | Имя Добавить          |              | С КЛОНИР РАТЬ               |
| ККТ                     | g.gabibova_startreck  |              | e.savinov_quartz            |
| ми                      | g.gabibova_guartz     |              |                             |
|                         | y.boychenko_strteck   |              | e.savinov_qualtz            |
| 🕥 Магазин 🗸 🗸           | y.boychenko_quarz     |              |                             |
| Описание                | hermes_old            |              |                             |
| Кассы                   | hermes_new            |              | Kacca v                     |
| Типы касс               | dp-kiosk              | Используется | E.SAVINOV_QUARTZ            |
| 🚞 Справочники <         | e.savinov_quartz      | на кассах    |                             |
| 🛞 Ограничения продажи 🕻 | Fendaar ?a            | Уоштоги      | #all                        |

Регулировать порог суммы можно с помощью параметра maxPaymentAmount в конфигурационном файле sale.conf по adpecy: applications\sale\sale.conf:

| ≡ Э् укм5 ле                                                       | нина 3                                                                                                    | 🔥 Администратор 🏾 🀯                                                                                                    |
|--------------------------------------------------------------------|----------------------------------------------------------------------------------------------------|----------------------------------------------------------------------------------------------------|
| 🕂 Монитор 🗸                                                        | Настройки типов касс                                                                                                    | 🗲 НАЗАД 🛃 ЭКСПОРТ 👤 ИМПОРТ 💽 СОХРАНИТЬ                                                                                                    |
| Система                                                            | Creturn_wo_receipt     Create     Create     Creat | 22 # Моле - регистрации происходит только по конзиде кассира, продави<br># firstite - при регистрации первой позиции, касса выводит запрос<br># eachitem - при регистрации кадой позиции, касса выводит запрос<br># eachitem - при регистрации кадой позиции, касса выводит запрос<br># 0 писание формата штрихкода карты регистрации продавца<br>barcodeMask = [<br>28 {num = 1, mask = "11111(.")"} # num = 1 - первый способ записи номеров карт. Считанный код должен начини<br># 8 кругили собоках - номер карты. |
| 🖒 Магазин 🗸 🗸                                                      | Correct_prices.conf                                                                                                    | зе<br>31 ]<br>32 # Опясание формата информации, полученной от считывателя магнитных карт<br>33 * msrMask - [<br>44 [num - 1, mask - ^1(999.*)\\?"] # num - 1 - первый способ залиси номеров картт. Считанный код должен +<br>35                                                                                                    |
|                                                                    | C electronic_queue.conf<br>C electronic_queue.conf<br>C goods_recognition.conf                                                                                                    | 35 # в кругила скожка - номер карты.<br>36 # Номера карт начинаются с "999" (без кавычек) и далее может быть любое кс<br>37 ]<br>38 }<br>39 regCashierByCand = false # Если парактер установлен в true то активируется быстрая смена прав ч<br>40 - cashierGandlack = [                                                                                                    |
| Типы касс                                                          | L] goods_rest_control.cont                                                                                                    | <ul> <li>Construction unbase = "^FUID(.+)\$") # num = 1 - первый способ записи номеров карт. Считанный код должен начина</li> <li>1 # ε Kpyrmax cxo6kax - номер карты.</li> <li>addseginToRegixp = true</li> <li>currencyCode = "RUB" # Параметр не изменять!</li> <li>f = DrumentPalifiertor = "." # CurrencyCode = rate reasonable caruté a navaruné Annue vara</li> </ul>                                                                                                    |
| <ul> <li>Справочники &lt;</li> <li>Ограничения продажи </li> </ul> | tikitchen.conf  timitations.conf  toto.conf  toto.conf                                                                                                    | 46 # (например, для выделения информации системы лолльности)<br>47 prohibitionOfSwitchingToOtherDays - true в тиче - запрешение продахи, если не била закрита смена за предиду<br>48 selectitemSThreshold - 500 # наксимальное кончество товаров, которое ножет быть предложено кассиру ј<br>50 сесејотВећијаје-Брајне - сооf-Ganalications/Sale/scripts/neciotRehuilden is #Romeevona domunowama re<br>50 сесејотВећијаје-Брајне - сооf-Ganalications/Sale/scripts/neciotRehuilden is #Romeevona domunowama re        |
|                                                                    | marketing.conf     marko_validator.conf     Deconstruct models                                                                                                    | 51 oneSlpWithReceipt = false # Печать одного слипа оплаты вместе с чеком<br>52<br>53 maxQuantityByCashier = 9<br>54 mayLancidBocoint = 100 # Наукимал имо колемисте поличи в имо                                                                                                    |
| Персонал < 6000 Кассиры <                                          | monexe_initiation.conf                                                                                                    | пеал селзинессири - 100 и пеал-палятие колитес. НО ПОЗИЦИИ В ЧЕКе     политиство на большее запредено     накомутеллановит = 100000 # Наксимальная сумна одной оплаты     большее запредено     fearTanageright - "#tto://localbot/fear"                                                                                                    |
|                                                                    | Ci sala conf<br>← Ci scripts<br>→ Lucros dia ta confige formation                                                                                                    | <pre>61 treefroupImpgBaseUt = "http://localhost/groups" 62 itexClassifBaseId = 0 63  64</pre>                                                                                                    |

## Быстрый выбор средства оплаты на клавиатурной кассе

Настройка кнопки для быстрого вызова средства оплаты происходит на кассовом сервере по адресу: Магазин – Кассы, где нужно выбрать необходимую кассу и нажать кнопку Оборудование:

| ≡ Эें Э УКМ5                    | Магазин Тестировщиков №1 |                                    | 🗛 Администратор 🔅 |
|---------------------------------|--------------------------|------------------------------------|-------------------|
| П Монитор                       |                          | 🗲 К СПИСКУ 🎤 РЕДАКТИРОВАТЬ 🕐 АКТИЕ | вировать          |
| Система                         | Kacca 'e.savinov_qu      | iartz'                             |                   |
| ККТ                             | Номер                    | 8                                  |                   |
| ми                              | Название                 | e.savinov_quartz                   |                   |
| Магазин                         | <b>~</b> Тип             | e.savinov_quartz                   |                   |
| Описание                        | GUID                     | 3001-008                           |                   |
| Кассы                           | Хештеги                  | #all                               |                   |
| Типы касс                       | Идентификатор            | 10154                              |                   |
| Справочники Ограничения продажи | < Дата регистрации       | 17.02.2023 15:24:00                |                   |

В появившемся иерархическом древе в конфигурационном файле keyboard\_layout (hardware\keyboard\_layout\keyboardLayout.conf) нужно посмотреть, какой тип клавиатуры используется (он должен быть раскомментирован в общем списке):

| Касса         Система         ККТ         Ми         Ми         Вака         Вакова         Вакова </th <th>≡ 〕ஜ укм5</th> <th>Магазин Тестировщиков №1</th> <th>🗛 Администратор 🔅</th> | ≡ 〕ஜ укм5                                                                                                    | Магазин Тестировщиков №1                                                                                                    | 🗛 Администратор 🔅 |
|----------------------------------------------------------------------------------------------------|----------------------------------------------------------------------------------------------------|----------------------------------------------------------------------------------------------------|-------------------|
| (X) Ограничения продажи <                                                                                                    | Монитор<br>Система<br>ККТ<br>МИ<br>Списание<br>Списание<br>Кассы<br>Типы касс<br>Справочники<br>Ограничения продаг | <ul> <li>Kacca<br/>'e.savinov_quartz'</li> <li>root         <ul> <li>hardware</li> <li>bank</li> <li>bank</li> <li>barodescanner</li> <li>buyersdisplay</li> <li>cashbox</li> <li>fiscalprinter</li> <li>keyboard_layout</li> <li>fisKB4N-usb.conf</li> <li>chWayKB78KeyboardLayout.conf</li> <li>chWayKB78KeyboardLayout.conf</li> <li>hengyus60C.conf</li> <li>hengyus60C.conf&lt;</li></ul></li></ul> |                   |

Затем, в файле с параметрами соответствующей клавиатуры (hardware\keyboard\_layout\файл актуальной раскладки) необходимо добавить запись с новым типом Payment, где в параметры записать id оплаты, как в примере ниже:

#### { code : 117, type : "Payment", params : "1" (ID ) }

#### Выполненные изменения нужно сохранить.

По нажатию на каждую запрограммированную таким образом кнопку будет производиться оплата указанной суммы (как частичной, так и полной) соответствующим средством оплаты. Данным функционалом можно пользоваться в следующих режимах кассы: Продажа, Возврат товаров по чеку, Возврат без чека.

### Автозапуск средства оплаты

Автоматический переход к определенному средству оплаты в конце оформления чека доступен для любых средств оплаты, включая подарочный сертификат и QR. Настройка производится на кассовом сервере по адресу: Магазин – Типы касс нужно выбрать тип кассы и нажать кнопку Настройки:

| ≡ Эें уКМ5 маг          | азин Тестировщиков №1 |              | 🗛 Администратор 🛞           |
|-------------------------|-----------------------|--------------|-----------------------------|
| 🕂 Монитор 🗸 🗸           | Типы касс             | 💼 УДАЛИТЬ    | 🔅 НАСТРОЙКИ 🥒 РЕДАКТИРОВАТЬ |
| 0                       | Имя Добавить          |              | С КЛОНИРСКАТЬ               |
| ККТ                     | g.gabibova_startreck  |              | e.savinov_quartz            |
| ми                      | g.gabibova_guartz     |              | e sevinov guertz            |
|                         | y.boychenko_strteck   |              | e.savinov_quaitz            |
| 🕤 Магазин 🗸 🗸           | y.boychenko_quarz     |              |                             |
| Описание                | hermes_old            |              |                             |
| Кассы                   | hermes_new            |              | Касса У                     |
| Типы касс               | dp-kiosk              | Используется | E.SAVINOV_QUARTZ            |
| 🚞 Справочники 🖌         | e.savinov_quartz      | на кассах    |                             |
| 🛞 Ограничения продажи < | Fandson 20            | Уопптоги     | #all                        |

В разделе **payment** иерархического древа расположены конфигурационные файлы с настройками для различных видов эквайринга. Каждый файл содержит настройки определенного средства оплаты. Следует обратить внимание, что доступными на конкретной кассе являются лишь те средства оплаты, конфигурационные файлы с настройками которых присутствуют в данном разделе, а запись о них раскомментирована в файле **payment.conf (services\payment.conf)**:

![](_page_13_Figure_0.jpeg)

Любое из доступных на кассе средств оплаты можно запрограммировать на авто-запуск сразу после перехода к оплате чека, минуя окно выбора платежного средства. Для этого необходимо в конфигурационный файл с настройками данного средства оплаты добавить (если он в нем отсутствует) параметр **autoStartup** и установить его значение как **true**, после чего сохранить файл:

![](_page_14_Picture_0.jpeg)

По умолчанию, для всех средств оплаты значение данного параметра установлено как false.

Настраивать средство оплаты на автозапуск можно как на кассах, так и на киосках и кассах самообслуживания. При автоматическом запуске средства оплаты исключена возможность частично оплатить покупку.

### Выборочная регистрация номеров купюр

Настройки функционала выборочной регистрации номеров купюр производятся на кассовом сервере по адресу: Магазин – Типы касс нужно выбрать тип кассы и нажать кнопку Настройки:

| ≡ )ेे छ ХКМ5 Ма         | газин Тестировщиков №1 |              | 🗛 Администратор 🛞           |
|-------------------------|------------------------|--------------|-----------------------------|
| 🔠 Монитор 🗸 🗸           | Типы касс              | 🛍 УДАЛИТЬ    | 🔹 настройки 🥒 редактировать |
|                         | Имя Добавить           |              | КЛОНИР ВАТЬ                 |
| Система                 | g.gabibova_startreck   |              | e.savinov_quartz            |
| ми                      | g.gabibova_guartz      |              |                             |
|                         | y.boychenko_strteck    |              | e.savinov_qualtz            |
| 🎧 Магазин 🗸 🗸           | y.boychenko_quarz      |              |                             |
| Описание                | hermes_old             |              |                             |
| Кассы                   | hermes_new             |              | Kacca ×                     |
| Типы касс               | dp-kiosk               | Используется | E.SAVINOV_QUARTZ            |
| ह Справочники К         | e.savinov_quartz       | на кассах    |                             |
| 🛞 Ограничения продажи 🕻 | Fantaar 20             | Уонтоги      | #all                        |

В конфигурационном файле sale.conf (applications\sale\sale.conf) необходимо в разделе bl указать параметр enterBanknoteNumber = true, а также параметр paymentAmountForEnterBanknoteNumber = 5000:

![](_page_16_Picture_0.jpeg)

Настройки нужно сохранить.

## Разделение способов оплаты для разных режимов работы кассы-весов "Белфаст"

Особенностью кассы-весов "Белфаст" является то, что это устройство может поочередно работать как в режиме обыкновенной кассы, так и в режиме киоска самообслуживания. При этом, управление работой устройства в обоих режимах осуществляется через одни и те же конфигурационные файлы:

| Mourrop   Cucreada   KrT   Cucreada   KrT   Cucreada   Cucreada </th <th>≡ ोे 🦳 УКМ5 мат</th> <th>газин Тестировщиков №1</th> <th></th> <th>🗛 Администратор</th>                                                                                                    | ≡ ोे 🦳 УКМ5 мат  | газин Тестировщиков №1                      |                   | 🗛 Администратор     |
|----------------------------------------------------------------------------------------------------|------------------|---------------------------------------------|-------------------|---------------------|
| Система       Tun "Белфаст граф":         ККТ       - Droot         ККТ       - Daybications         - Daybications       - Daybications         - Daybications       - Daybications         - Docotinguator       - Docotinguator         - Docotinguator       - Docotinguator         - Docotinguator       - Docotinguator         - Docotinguator       - Docotinguator         - Docotinguator       - Docotinguator         - Docotinguator       - Docotinguator         - Docotinguator       - Docotinguator         - Docotinguator       - Docotinguator         - Direton, tyr.receipt       - Direton, tyr.receipt         - Direton, tyr.receipt       - Direton, tyr.receipt         - Direton, tyr.receipt       - Direton, tyr.receipt         - Direton, tyr.receipt       - Direton, tyr.receipt         - Direton, tyr.receipt       - Direton, tyr.receipt         - Direton, tyr.receipt       - Direton, tyr.receipt         - Direton, tyr.receipt       - Direton, tyr.receipt         - Direton, tyr.receipt       - Direton, tyr.receipt         - Direton, tyr.receipt       - Direton, tyr.receipt         - Direton, tyr.receipt       - Direton, tyr.receipt         - Direton, tyr.receipt       - Direton, tyr | 🔠 Монитор 🗸 🗸    | Настройки типов касс                        | 🗲 НАЗАД 🛓 ЭКСПОРТ | 土 ИМПОРТ 🖌 СОХРАНИТ |
| KKT       Daplications         C Daplications       Daplications         D Dast/management       Docs/management         D Docs/management       Docs/management         D Docs/management       Docs/managem                                    |                  | Тип "Белфаст граф."                         |                   |                     |
| Naraswi · D cashi managment   · D configuratio   · D configuratio   · D buncher   · D buncher   · D crebum by receipt   · D cashi managment   · D crebum by receipt   · D cashi managment   · D crebum by receipt   · D cashi managment   · D cashi managment   · D buncher   · D cashi managment   · D cashi managment   ·                                                                                              |                  | C applications     C authentication         |                   |                     |
| Onucasine       > Dotemal_apps         Naccsi       > Disaider         > Disaider       > Disaider         > Dotemul_wo_recept       > Disaider         > Dotemul_wo_recept       > Disaider         > Disaider       > Disaider         > Disaider       > Disaider         > Disaide                                                                                                    | 🏠 Магазин 🗸 🗸    | C: cash_managment     C: configurator       |                   |                     |
| Кассы     Dalancher       Dalancher     Diceponts       Turnus Kacc     Dicetum by recepit       Dicetum by recepit     Disetum by recepit       Distanter     Disetum by recepit       Distanter     Distanter       Orpatievening mpogazov      Distantose       Oppogazov      Distantose       Distantose     Distantose       Distantose     Distantose                                                                                                    |                  | Ci external_apps     Ci find_receipt        |                   |                     |
| Типы касс       Dretum, by_recept         Dretum, wo_recept       Dretum, wo_recept         Dretum, wo_recept       Dretum, wo_recept         Dretum, wo_recept       Dretum, wo_recept         Dretum, wo_recept       Dretum, wo_recept         Dretum, wo_recept       Dretum, wo_recept         Dretum, wo_recept       Dretum, wo_recept         Dretum, wo_recept       Dretum, wo_recept         Dretum, wo_recept       Dretum, wo_recept         Dretum, wo_recept       Dretum, wo_recept         Dretum, wo_recept       Dretum, wo_recept         Dretum, work       Dretum, wo_recept         Dretum, work       Dretum, work         Dretum, work       Dretum, work         Dretum, work       Dretum, work         Dretum, work       Dretum, work         Dretum, work       Dretum, work         Dretum, work       Dretum, work                                                                                                    |                  | Chauncher     Chreports                     |                   |                     |
| CnpaBo/чники       > Daale         > Dopale/чники       > Daale         > Dopale/чники продажи       > Daale         Orpaничения продажи       > Dashidose         > DopygoBahue       > Dashidosen         > Dipodakue       > Dashidosen         > Dipodakue       > Dishidosen         > Dipodakue       > Dishidosen         > Dipodakue       > Dishidosen         > Dipodakue       > Diskidosen         > Dipodakue       > Divelview         Impodakui       > Divelview         Impodakui       > Divelview         Impodakui       > Divelview         Immutation conf       Immutation conf                                                                                                    | Типы касс        | Careturn_by_receipt     Careturn wo receipt |                   |                     |
| Negronalization     > Datalicose       Proprieme venum продажи <     > Datalicose       > Odopydo Bahue     < Datalicose       > Персонал     > Datalicose       > Персонал     > Datalicose       ***     * Docatization       ***     * Docatization       ***     * Docatization       ***     * Docatization       ***     > Dra       ***     > Dra       ***     > Dra       ***     > Dra       ***     > Dra       ***     > Dra       ***     > Dra       ***     > Dra       ***     > Dra       ***     > Dogback xmil       ***     > Dinminutwo conf                                                                                                    |                  | ► ⊡ sale<br>► □ setr sale                   |                   |                     |
| 0 борудование         С Станирии           О Горудование         С С Станирии           О Горудование         С С Станирии           О Городование         С С Станирии           О Городование         С С Станирии           В Городование         С С Станирии           Породование         С С Станирии           Породование         С С Станирии           Породование         С С С Станирии           Породование         С С С Станирии           Породование         С С С Станирии           Породование         С С С С Станирии           Породование         С С С С Станирии           Породование         С С С С С С С С С С С С С С С С С С С                                                                                                    |                  | ><br>>shiftclose<br>▶shiftclose             |                   |                     |
| Персонал     С       Версонал     С       Версонал     С       Версонал     С       Версонал     С       Версонал     С       Продажи     С       Продажи     С       Вордажи     С       Пицензирование     Вордаскимі<br>Версонал                                                                                                    |                  | Contraction     Constanting errors          |                   |                     |
|                                                                                                    |                  | Catalog_citors     Catalog_citors           |                   |                     |
| Сто<br>Продажи < >Сто<br>Сто<br>Сто<br>Сто<br>Сто<br>Сто<br>Сто<br>Сто                                                                                                    |                  | C localization     C kz                     |                   |                     |
| Пицензирование         Digback xml           Diminutum.conf         Diminutum.conf                                                                                                    |                  | • בות<br>• בות                              |                   |                     |
|                                                                                                    | 🔒 Лицензирование | ☐ logback.xml<br>☐ mintukm.conf             |                   |                     |
| Стчеты • Diservices<br>• Diconverters                                                                                                    | 🕤 Отчеты         | Converters                                  |                   |                     |

Однако, бывает и так, некоторыми способами оплаты чека (например, наличными) можно воспользоваться только в режиме обыкновенной кассы; в режиме киоска они становятся недоступны. Для того чтобы такие способы оплаты не отображались на экране устройства, когда оно работает в режиме киоска, необходимо в конфигурационном файле каждого средства оплаты установить соответствующее значение параметра **available eOnSelfService** в зависимости от того, нужно показывать его доступность покупателю на киоске или нет. При **availableOnSelfService = true** средство оплаты будет отображаться на экране устройства при работе в режиме киоска, при **availableOnSelfService = false** средство оплаты отображаться не будет. Например:

| ≡ Э⊇ УКМ5                                                                                | Магазин Тестировщиков №1                                                                                                    | А Администратор 🔅                                                                                                    |
|------------------------------------------------------------------------------------------|----------------------------------------------------------------------------------------------------|----------------------------------------------------------------------------------------------------|
| 🔠 Монитор 🗸 🗸                                                                            | Настройки типов касс                                                                                                    | ← назад ± экспорт ± импорт ✓ сохранить                                                                                                    |
| Система<br>ККТ<br>Описание<br>Кассы<br>Типы касс<br>Справочники<br>Ограничения продажи « | C Incine_centrocostin  C payment payment.conf payment_arcus2.conf payment_gibcentificate.conf payment_gibcentificate.conf payment_gibc.conf payment_inpas.conf payment_money_box.conf payment_multi_fiscal.conf payment_prepayment.conf payment_prepayment_prepayment.conf payment_prepayment_prepayment.conf payment_prepayment_prepayment.conf payment_prepayment_prepayment_prepayment.conf payment_prepayment_prepayment_pr | <pre>1 * { 2 * "payment.qrpay_raiffd": { 3 * Jd cpeqctms onnatu. Yuukanhuuk kog cpeqctms onnatu ha ka 4 paymentid = 9 * Jd cpeqctms onnatu An Buesaux currencyld = 9 5 currencyld = 0 * Jd cpeqctms onnatu An Buesaux curren. He unonsysten. I 7 currencyld = 0 * Jd cpeqrms onnatu An Buesaux curren. He unonsysten. I 7 currencyld = 0 * Jd cpeqrms onnatu. Buesaux curren. He unonsysten. I 7 currencyld = 100 * Je Bapawerp He UBAWENT.   8 name = "Onnat QR-kogon" * Bapawerp He UBAWENT.   9 timeout = 1000 * Bapawerp He UBAWENT.   1 Hagamerp He UBAWENT.   1 Hagamerp He UBAWENT.</pre> |
| Персонал <                                                                               | pricechecker_service.conf                                                                                                    | 34 }<br>35 }<br>36 }                                                                                                    |

В приведенном выше примере указано, что значок доступности QR-оплаты будет отображен на экране устройства, когда оно будет работать в режиме киоска. Выполненную настройку в файле каждого способа оплаты необходимо сохранить.

Примечание. Следует отметить, что все средства оплаты, которые указаны (раскомментированы) в файле payment.conf (services\payment.conf) как доступные для устройства в режиме кассы, будут отображаться на экране кассира по умолчанию.

За порядок, в котором доступные средства будут отображены как в режиме киоска, так и в режиме кассы, отвечает специальный параметр.